### Instructions for Entering Course Requests

- Review the Course Selection Guide on our website, <u>www.casdschools.org/caihs</u>, under the "Guidance" tab. Read the course descriptions, paying particular attention to any prerequisites.
- ♦ Log onto the Home Access via the district's website.

Username: FIRSTNAME.LASTNAME

Password: STUDENT ID

- ♦ From the home screen, click on the "Classes" icon at the top.
- ♦ Click on the "Requests" tab.
- ♦ Choose a department and click the "Edit" button at the far right.

#### NOTE: Select an English, Math, Science, and Social Studies course plus electives.

- Check the box for the desired course(s) and SAVE!
- **Credits MUST total 7.0**.
- Select alternates (two 1.0 credit, and two 0.5 credit) in case your first choice electives do not fit in your schedule:
  - Click on "Edit" button for the department.
  - Check the box for the desired course.
  - Choose "Alternate to Any Course" from the drop down menu.
  - Remember to hit Save!
  - Repeat to add another alternate request.

#### \*\*\* IMPORTANT NOTES \*\*\*

- ♦ The red ⊗ symbol indicates that the course has at least one prerequisite but that course <u>can</u> still be selected.
- Please remember that <u>course selection is for the entire school year</u>. At the start of the new school year, schedule changes are NOT permitted after 2 cycles, (12 school days), unless approved by an administrator, or if the course being changed (with parent approval) is a different level of the <u>same</u> course.

# STUDENTS MUST HAVE COURSE REQUESTS ENTERED BY

# Friday, February 16<sup>th</sup>!

## 2024-2025 School Year